## **Email an Archived Class**

Last Modified on 07/26/2023 1:22 pm EDT

You can easily email the students that were enrolled in an archived class.

## **Email Students in an Archived Class**

To locate the archived class you want to email:

- 1. Go to the Classes (menu) > Class Reports > List Archived Classes.
- 2. Use the Search Criteria to narrow down the results.
  - Run the report with no selected criteria to view all archived classes.
  - Use the search field in the Class column to locate a specific class.
- 3. Click on the **Class** name to go to the Class record.
- 4. Click the Email/Text Class button.

| Class: Ballet L1 - Mon 5pm                                                                                                   |                |  |  |  |  |  |  |  |  |  |  |  |
|----------------------------------------------------------------------------------------------------|----------------|--|--|--|--|--|--|--|--|--|--|--|
| ← RETURN SAVE CHANGES CLETE                                                                                                  |                |  |  |  |  |  |  |  |  |  |  |  |
| Class Roll Email/Text Class Enter Absences Absence/Attendance Post Class Transactions Copy Class Mass Drop Sizes/Measurement | Archive Class  |  |  |  |  |  |  |  |  |  |  |  |
| Summary Enrou Drop List Absences Makeups Wait List Instructors Lesson Plan Skills/Levels Misc Costumes                       | Notes (1) Reso |  |  |  |  |  |  |  |  |  |  |  |
| Class Name Ballet L1 - Mon 5pm Status Archived Restore                                                                       |                |  |  |  |  |  |  |  |  |  |  |  |
| Location EDU V Room Studio B V                                                                                               |                |  |  |  |  |  |  |  |  |  |  |  |
| Session Spring 2022 V                                                                                                    |                |  |  |  |  |  |  |  |  |  |  |  |
| Class Start Date 3/1/2022 🗰 End Date 5/31/2022 🗰 Registration Start Date 1/1/2022 🏥 🕐                                        |                |  |  |  |  |  |  |  |  |  |  |  |
| Days Mon Tue Wed Thu Fri Sat Sun                                                                                             |                |  |  |  |  |  |  |  |  |  |  |  |
|                                                                                                    |                |  |  |  |  |  |  |  |  |  |  |  |
| Start Time 05:00pm End Time 05:45pm Duration :45 V ?                                                                         |                |  |  |  |  |  |  |  |  |  |  |  |
| Has a Registration Fee (?)                                                                                                   |                |  |  |  |  |  |  |  |  |  |  |  |

5. Follow the instructions in our Help article forEmail a Class or Text a Class for the next steps.

## **Email Students in Multiple Archived Classes**

It's easy to use the Enrollment Detail Report to email students in archived classes at the same time.

- 1. Locate the Enrollment Detail Report under the Reports menu.
- 2. Use this Search Criteria and the results will include all Archived classes.
  - Active Classes Only = No
  - Student Status = blank
  - Enrollment Status = All
- 3. Select an archived session (assuming the session is not hidden; if it is, it needs to be unhidden in the drop-down list, go to the *Gear icon* > *Settings* > *General* > *Drop-Down Lists* and *Sessions* and uncheck **Hide from users**).

- 4. Click Submit.
- 5. Review and use the last column to select which students in the archived classes you would like to email or select the top checkbox to **Email All**.

| E                  | Enrollment Detail Report       |          |               |                       |                      |                                     |                                                |        |              |           |  |  |
|--------------------|--------------------------------|----------|---------------|-----------------------|----------------------|-------------------------------------|------------------------------------------------|--------|--------------|-----------|--|--|
| •                  | ← RETURN                       |          |               |                       |                      |                                     | Check here to select all or check off selected |        |              |           |  |  |
| View 1 - 50 of 843 |                                |          | ▶ 50 ♥        | + Show All            | 🖴 Print 🖉 Export 🔯   | archived classes in this VHide Colu |                                                |        | Hide Columns |           |  |  |
|                    | Class Name                     | Status   | Cat1          | Student<br>First Name | Student<br>Last Name | Address                             | report to se                                   | nd emo | ails. Zip    | Email All |  |  |
| 1                  | Hip Hop II Thurs 7pm           | Archived | Dance         | <u>Dani</u>           | <u>Ager1</u>         | 2016 Hummingbird Crescent           | Huntersville                                   | NC     | 28078        |           |  |  |
| 2                  | 1Class - No Discounts          | Archived | Adult Fitness | <u>Samantha</u>       | Brown                | 3866 McFarlane Crescent             | Concord                                        | NC     | 28078        |           |  |  |
| 3                  | Ballet L1 - Mon 5pm            | Archived | Dance         | <u>Samantha</u>       | Brown                | 3866 McFarlane Crescent             | Concord                                        | NC     | 28078        |           |  |  |
| 4                  | Ballet L1 - Mon 5pm            | Archived | Dance         | <u>Samantha</u>       | Brown                | 3866 McFarlane Crescent             | Concord                                        | NC     | 28078        |           |  |  |
| 5                  | Ballet L2 - Tues 7pm           | Archived | Dance         | <u>Samantha</u>       | Brown                | 3866 McFarlane Crescent             | Concord                                        | NC     | 28078        |           |  |  |
| 6                  | <u>Beam - Fri - 9am</u>        | Archived | Gymnastics    | <u>Samantha</u>       | Brown                | 3866 McFarlane Crescent             | Concord                                        | NC     | 28078        |           |  |  |
| 7                  | Hip Hop L1 - Wed 7pm           | Archived | Dance         | <u>Samantha</u>       | Brown                | 3866 McFarlane Crescent             | Concord                                        | NC     | 28078        |           |  |  |
| 8                  | Int Parkour - Thurs - 7pm      | Archived | Gymnastics    | <u>Samantha</u>       | Brown                | 3866 McFarlane Crescent             | Concord                                        | NC     | 28078        |           |  |  |
| 9                  | Int Parkour - Thurs - 7pm      | Archived | Gymnastics    | <u>Samantha</u>       | Brown                | 3866 McFarlane Crescent             | Concord                                        | NC     | 28078        |           |  |  |
| 10                 | Intro Ballet                   | Archived | Dance         | <u>Samantha</u>       | Brown                | 3866 McFarlane Crescent             | Concord                                        | NC     | 28078        |           |  |  |
| 11                 | Intro to Ballet - Mon -<br>Zpm | Archived | Dance         | <u>Samantha</u>       | Brown                | 3866 McFarlane Crescent             | Concord                                        | NC     | 28078        |           |  |  |

6. Click the **Email** to compose the email and send.